# CLARK COLLINS

# ITC 250 LABORATORY REPORT - HW 2

### **INTRODUCTION:**

This lab report covers the steps necessary to perform network troubleshooting using open source and built in operating system tools. This report lays out the necessary equipment and software to perform the steps of these processes. The steps are laid out in order and should be able to be followed by anyone old enough to read and follow directions. <u>Good!</u>

### **OBJECTIVE:**

The purpose of this lab is to learn basic syntax for Windows and/or Unix commands. By following this procedure, you will be able to better manage and maintain your company's network. The beginning of this report goes over good open source tools that can be used to analyze network traffic. It is vital to know what data and devices are on your network in order to ensure proper security. By the end of this lab you will be able to tell what devices are connected to the network and when they are sending and receiving data. <u>Good!</u>

### **EQUIPMENT LIST:**

The following equipment is required to perform this lab:

- 1. A Windows or Unix computer running ideally Windows Vista or higher and at least Unix (Mac OSX version 10.0 and above.
- 2. Administrative access to the machine is required.
- 3. Keyboard/Mouse
- 4. Internet connectivity (wired or wireless)

# ACTIVITY 1:

Selecting network analyzing tools.

After looking at more than a dozen network tools, I have gone over the list and picked out the ones that I personally fine the most user-friendly, robust, and ideally, open source. Below you will find a spreadsheet listing my findings.

| Product                      | Cost                                         | Details                                                                                                    | My Ranking (1-10)                                                                 |
|------------------------------|----------------------------------------------|----------------------------------------------------------------------------------------------------|-----------------------------------------------------------------------------------|
|                              |                                              |                                                                                                    | Higher is Better                                                                  |
| Wireshark                    | Free or Paid                                 | One of the most powerful, still<br>considered a network tool standard<br>by many in the IT field.                      | 8, no longer entirely<br>free, but still offers<br>many great features<br>such as |
| Angry IP Scanner             | OpenSource                                   | Offers portable edition, ping<br>checks, NetBIOS info, hostname<br>resolutions                                         | 7, less overall<br>features than<br>Wireshark, but<br>entirely free               |
| JDSU Network<br>Analyzer     | Tiered model,<br>with a free base<br>edition | In depth network analysis on top of<br>everything that Wireshark and<br>Angry IP offer. Scalable as well.              | 9, Great UI, tons of features, can get costly.                                    |
| Microsoft Network<br>Monitor | Free                                         | Made by Microsoft, offers similar<br>functions as the others, but not as<br>scalable like JDSU for larger<br>networks. | 7, Free with limited functionality. Other tools offer better UI.                  |

Good!

## **BLOCK DIAGRAM:**

Not Applicable to this Report.

## ACTIVITY 2 PROCEDURE:

1) Begin by opening your start menu and typing in run.exe. You can also use the hotkey WIN+R to open the run command. A third option is to type cmd in the start menu of Windows if you are on Windows 7-10.

## 2) Activity 2A

- a) Type these commands into the command prompt and use your tool of choice (windows snipping tool is built into windows Vista through Windows 10, it is available in the start menu by typing "Snipping Tool" This will allow you to save images of what you have run in the command prompt)
  - i) Netstat
  - ii) Netstat -e
  - iii) Netstat?
  - iv) Netstat -rn

# 3) Activity 2B

- a) The same process as Activity 2A Applies here. Type these commands into the command prompt and take printscreens of the results.
  - i) ipconfig /all
  - ii) ipconfig /renew
  - iii) ipconfig /release
  - iv) ipconfig /flushdns
  - v) ipconfig /displaydns
  - vi) ipconfig /registerdns
  - vii) ipconfig /showclassid
  - viii) ipconfig /setclassid
- 4) Activity 2C
  - a) Follow the same process as the previous 2 typing these commands and saving/logging the results
    - i) Ping <u>www.mit.edu</u>
    - ii) Ping -n 10 <u>www.mit.edu</u>
    - iii) Ping <u>www.microsoft.edu</u>
    - iv) Ping <u>www.ucla.edu</u>
    - v) Ping <u>www.Purdue.edu</u>

# 5) Activity 2D

- a) Follow the same process as the previous 3 typing these commands and saving/logging the results
  - i) Arp-a

# 6) Activity 2E

- a) Follow the same process as the previous 4 typing these commands and saving/logging the results
  - i) Route
  - ii) Route print
  - iii) Route print -4
  - iv) Route print -6

# 7) Activity 2F

- a) Follow the same process as the previous 5 typing these commands and saving/logging the results
  - i) Tracert <u>www.mit.edu</u>
  - ii) Tracert <u>www.microsoft.edu</u>
  - iii) Tracert <u>www.Purdue.edu</u>
  - iv) Tracert www.iu.edu

#### ACTIVITY 2A DATA:

The following screen captures link back directly to the commands in the procedure portion of this report. The "netstat" command shows the active connections between the PC and host and the related connection from that host. In my case, I am on my work PC so it shows the other connection on the network. The second image shows the "netstat -e" connection which displays what is currently connected to the LAN either wired or wireless. "Netstat ?" shows the common commands that can be used in conjunction with netstat. "Netstat -rn" displays the information for routing both on IPV6 and IPV4.

| 0:4.       | Comma        | and Prompt                                       |                                                 | _                          | $\times$ |
|------------|--------------|--------------------------------------------------|-------------------------------------------------|----------------------------|----------|
| Mic<br>(c) | rosoft       | Windows [Version 10.0.<br>Microsoft Corporation. | All rights reserved.                            |                            | ^        |
| ц.,        | Snetst       |                                                  |                                                 |                            |          |
|            |              |                                                  |                                                 |                            |          |
| ACT        | IVE CC       | mections                                         |                                                 |                            |          |
| F          | 'roto<br>'CP | Local Address<br>10.250.1.149:49407              | ec2-52-53-150-232:https                         | State<br>5 ESTABLISHED     |          |
| T          | CP           | 10.250.1.149:49634                               | 10.250.1.100:8009                               | ESTABLISHED                |          |
| Т          | CP           | 10.250.1.149:49719                               | seal4:http                                      | ESTABLISHED                |          |
| T<br>T     | CP<br>CP     | 10.250.1.149:50392<br>10.250.1.149:52971         | APP16:microsoft-ds                              | CLOSE_WAIT<br>ESTABLISHED  |          |
| T          | CP           | 10.250.1.149:53183                               | SVR-IM:5222                                     | ESTABLISHED                |          |
| T          | CP<br>CP     | 10.250.1.149:53247                               | 162.125.7.7:https                               | CLOSE_WAIT                 |          |
| г<br>г     | CP<br>CP     | 10.250.1.149:53264<br>10.250.1.149:53612         | lax28s01-in-f170:https<br>a104-92-129-159:https | CLOSE_WAIT<br>CLOSE WAIT   |          |
| Ţ          | CP           | 10.250.1.149:53613                               | a104-92-129-159:https                           | CLOSE_WAIT                 |          |
| T          | CP           | 10.250.1.149:53614                               | a23-205-126-12:https                            | CLOSE_WAIT                 |          |
| T<br>T     | CP           | 10.250.1.149:53616                               | 104.18.55.167:http<br>a23-205-126-12:https      | CLOSE_WAIT                 |          |
| 1          | CP           | 10.250.1.149:53621                               | a104-92-129-159:https                           | CLOSE_WAIT                 |          |
| T          | CP<br>CP     | 10.250.1.149:53899                               | DC:49168                                        | ESTABLISHED                |          |
| 1          | CP           | 10.250.1.149:55774                               | 10.250.1.132:8009                               | ESTABLISHED                |          |
| τ          | CP           | 10.250.1.149:57022                               | 162.125.34.129:https                            | ESTABLISHED                |          |
| ר<br>ד     | CP<br>CP     | 10.250.1.149:57363<br>10.250.1.149:57469         | r-54-45-234-77:http<br>162.125.18.133:https     | CLOSE_WAIT<br>ESTABLISHED  |          |
| 1          | CP           | 10.250.1.149:57486                               | ec2-34-197-126-3:https                          | CLOSE_WAIT                 |          |
| T          | CP           | 10.250.1.149:57513                               | lax17s05-in-f13:https                           | CLOSE_WAIT                 |          |
| г<br>г     | CP           | 10.250.1.149:57660                               | lax28s01-in-f170:https                          | CLOSE_WAIT                 |          |
| 1          | CP           | 10.250.1.149:57770                               | 40.97.119.82:https                              | ESTABLISHED                |          |
| ר<br>ד     | CP<br>CP     | 10.250.1.149:57816<br>10.250.1.149:57817         | 40.97.129.114:https<br>40.97.129.114:https      | ESTABLISHED<br>ESTABLISHED |          |
|            | CP           | 10.250.1.149:57869                               | lax17s15-in-f74:https                           | CLOSE_WAIT                 |          |
| T          | CP           | 10.250.1.149:57890                               | 162.125.34.137:https                            | CLOSE_WAIT                 |          |
| г<br>г     | CP<br>CP     | 10.250.1.149:57911 10.250.1.149:57916            | a104-89-73-143:https<br>a23-222-212-250:https   | CLOSE_WAIT<br>ESTABLISHED  |          |
| 1          | CP           | 10.250.1.149:57917                               | a23-222-212-250:https                           | ESTABLISHED                |          |
|            | CP<br>CP     | 10.250.1.149:57918                               | a23-222-212-250:https<br>a96-6-54-233:https     | ESTABLISHED                |          |
| T<br>T     | CP           | 10.250.1.149:57921<br>10.250.1.149:57934         | 162.125.3.4:https                               | CLOSE_WAIT                 |          |
| Т          | CP           | 10.250.1.149:57959                               | 162.125.7.3:https                               | CLOSE_WAIT                 |          |
| T<br>T     | CP<br>CP     | 10.250.1.149:57961<br>10.250.1.149:57962         | lax17s34-in-f10:https<br>lax17s34-in-f10:https  | ESTABLISHED                |          |
| Ţ          | CP           | 10.250.1.149:57966                               | 40.97.164.162:https                             | TIME_WAIT                  |          |
| T T        | CP           | 10.250.1.149:57968                               | 40.97.130.178:https                             | TIME_WAIT                  |          |
| T<br>T     | CP           | 10.250.1.149:57969                               | 13.76.219.191:https<br>40.97.126.194:https      | TIME_WAIT                  |          |
| Т          | CP           | 10.250.1.149:57971                               | 13.78.188.147:https                             | TIME_WAIT                  |          |
| T          | CP<br>CP     | 10.250.1.149:57972                               | 104.40.28.30:https<br>13.107.21.200:https       | ESTABLISHED                |          |
| T          | CP           | 10.250.1.149:57974                               | 13.107.21.200:https                             | ESTABLISHED                |          |
| Т          | CP           | 10.250.1.149:57976                               | a23-202-233-152:http                            | TIME_WAIT                  |          |
| г<br>г     | CP<br>CP     | 10.250.1.149:57977<br>10.250.1.149:57978         | a23-202-232-103:https<br>52.161.21.245:https    | ESTABLISHED<br>ESTABLISHED |          |
| T          | CP           | 10.250.1.149:57979                               | sea02-003:http                                  | TIME_WAIT                  |          |
| T          | CP           | 10.250.1.149:57981                               | 40.97.130.178:https                             | ESTABLISHED                |          |
| ר<br>ר     | CP<br>CP     | 10.250.1.149:57983<br>10.250.1.149:57984         | 40.97.130.178:https<br>r-56-41-234-77:http      | ESTABLISHED<br>TIME WAIT   |          |
| Т          | CP           | 10.250.1.149:57985                               | 40.97.130.178:https                             | ESTABLISHED                |          |
| T<br>T     | CP<br>CP     | 10.250.1.149:57986<br>10.250.1.149:58338         | 40.97.164.162:https<br>ord36s02-in-f173:https   | CLOSE_WAIT                 |          |
| T          | CP           | 10.250.1.149:58384                               | pl-in-f125:5222<br>DC:49168                     | ESTABLISHED                |          |
| Т          | CP           | 10.250.1.149:63505                               | 40.97.162.162:https                             | ESTABLISHED                |          |
| T<br>T     | CP           | 10.250.1.149:64985<br>10.250.1.149:65407         | <pre>in-in-f188:5228 10.250.1.137:8009</pre>    | ESTABLISHED<br>ESTABLISHED |          |
| Т          | CP           | 10.250.1.149:65533                               | mail:5001                                       | ESTABLISHED                |          |
| Т          | CP           | 127.0.0.1:53234                                  | CLARK-MAINSTAY:53235                            | ESTABLISHED                |          |
| T          | CP           | 127.0.0.1:53237                                  | CLARK-MAINSTAY: 53238<br>CLARK-MAINSTAY: 53237  | ESTABLISHED<br>ESTABLISHED |          |
| Т          | CP           | 127.0.0.1:53245                                  | CLARK-MAINSTAY: 53246                           | ESTABLISHED                |          |
|            | CP           | 127.0.0.1:53246                                  | CLARK-MAINSTAT: 53245                           | ESTABLISHED                | $\sim$   |

| Command Prompt                                                                                     |                                                 |                                            |              | _      |       | $\times$ |        |    |
|----------------------------------------------------------------------------------------------------|-------------------------------------------------|--------------------------------------------|--------------|--------|-------|----------|--------|----|
| H:\>netstat -e<br>Interface Statistics                                                             |                                                 |                                            |              |        |       | ^        |        |    |
|                                                                                                    | Received                                        | Sent                                       |              |        |       |          |        |    |
| Bytes<br>Unicast packets<br>Non-unicast packets<br>Discards<br>Errors<br>Unknown protocols<br>H:\> | 804315024<br>60789436<br>7568832<br>0<br>0<br>0 | 4050979192<br>12499276<br>316100<br>0<br>0 |              |        |       | ~        |        |    |
| Command Prompt                                                                                     |                                                 |                                            |              |        | _     |          |        | >  |
| H:\>netstat ?                                                                                      |                                                 |                                            |              |        |       |          |        |    |
| Displays protocol s                                                                                | tatistics and o                                 | current TCP/I                              | o network co | nnect: | ions. |          |        |    |
| NETSTAT [-a] [-b] [-                                                                               | -e] [-f] [-n]                                   | [-o] [-p proto                             | p] [-r] [-s] | [-×]   | [-t]  | [in      | terval | [] |

| -a             | Displays all connections and listening ports.                          |
|----------------|------------------------------------------------------------------------|
| -b             | Displays the executable involved in creating each connection or        |
|                | listening port. In some cases well-known executables host              |
|                | multiple independent components, and in these cases the                |
|                | sequence of components involved in creating the connection             |
|                | or listening port is displayed. In this case the executable            |
|                | name is in [] at the bottom, on top is the component it called.        |
|                | and so forth until TCP/IP was reached. Note that this option           |
|                | can be time-consuming and will fail unless you have sufficient         |
|                | permissions.                                                           |
| -e             | Displays Ethernet statistics. This may be combined with the -s option. |
| - <del>f</del> | Displays Fully Qualified Domain Names (FODN) for foreign               |
|                | addresses.                                                             |
| -n             | Displays addresses and port numbers in numerical form.                 |
| -0             | Displays the owning process ID associated with each connection.        |
| -p proto       | Shows connections for the protocol specified by proto; proto           |
|                | may be any of: TCP, UDP, TCPv6, or UDPv6. If used with the -s          |
|                | option to display per-protocol statistics, proto may be any of:        |
|                | IP, IPV6, ICMP, ICMPV6, TCP, TCPV6, UDP, or UDPV6.                     |
| -a             | Displays all connections, listening ports, and bound                   |
|                | nonlistening TCP ports. Bound nonlistening ports may or may not        |
|                | be associated with an active connection.                               |
| - <b>r</b>     | Displays the routing table.                                            |
| -5             | Displays per-protocol statistics. By default, statistics are           |
|                | shown for IP, IPv6, ICMP, ICMPv6, TCP, TCPv6, UDP, and UDPv6;          |
|                | the -p option may be used to specify a subset of the default.          |
| -t             | Displays the current connection offload state.                         |
| -×             | Displays NetworkDirect connections, listeners, and shared              |
|                | endpoints.                                                             |
| - <b>y</b>     | Displays the TCP connection template for all connections.              |
|                | Cannot be combined with the other options.                             |
| interval       | Redisplays selected statistics, pausing interval seconds               |
|                | between each display. Press CTRL+C to stop redisplaying                |
|                | statistics. If omitted, netstat will print the current                 |
|                | configuration information once.                                        |
|                |                                                                        |

H:\>

 $\times$ 

^

#### Command Prompt

H:\>netstat -rn Interface List 13...40 8d 5c 43 07 94 .....Realtek PCIe GBE Family Controller 1.....Software Loopback Interface 1 IPv4 Route Table Active Routes: Network Destination Gateway Netmask Interface Metric 0.0.0.0 0.0.0.0 10.250.1.0 255.255.255.0 10.250.1.1 10.250.1.149 25 On-link 10.250.1.149 281 10.250.1.149 255.255.255.255 10.250.1.255 255.255.255 10.250.1.149 10.250.1.149 On-link 281 On-link 281On-link 127.0.0.0 255.0.0.0 127.0.0.1 331 127.0.0.1 255.255.255 127.255.255.255 255.255.255 On-link 127.0.0.1 331 On-link 127.0.0.1 331 On-link 224.0.0.0 240.0.0.0 127.0.0.1 331 On-link 10.250.1.149 224.0.0.0 240.0.0.0 281 255.255.255.255 255.255.255.255 On-link 127.0.0.1 331 255.255.255.255 255.255.255 On-link 10.250.1.149 281 Persistent Routes: None IPv6 Route Table Active Routes: If Metric Network Destination Gateway 331 ::1/128 On-link 13 281 fe80::/64 On-link 281 fe80::309d:7139:3e03:ff85/128 13 On-link 1 331 ff00::/8 On-link 281 ff00::/8 13 On-link Persistent Routes: None H:\>

Х

~

# ACTIVITY 2B DATA:

There are many uses for the ipconfig commands. They can be used for changing IP addresses, releases IP's, among hundreds of other options. The ipconfig is among the most common commands used in a command prompt, and for good reason. The following images depict, in order, what the lab report had us run.

- 1) ipconfig /all (Displays the full TCP/IP config for all adapters if no adapter/NIC is defined)
- 2) ipconfig /renew (Renews the IP address forcing the router to assign a new one is new policies require it in the router's settings)
- ipconfig /release (releases the current IP address to assign a new one if the current one is not statically assigned by MAC address. This can also result in the same IP being assigned even without a static IP depending on how your router is configured)
- 4) ipconfig /flushdns (Flushes/Wipes the DNS records for that specific address)
- 5) ipconfig /displaydns (Shows the current DNS on that device)
- 6) ipconfig /registerdns (Registers a DNS to that device)
- 7) ipconfig /showclassid (Displays the contents of the DHCP class ID)
- 8) ipconfig /setclassid (Designates a DHCP class ID)

Furthers Details and References can be found here:

https://technet.microsoft.com/en-us/library/bb490921.aspx

```
Х
 Command Prompt
                                                                                              Δ
H:\>ipconfig ?
Error: unrecognized or incomplete command line.
USAGE:
    ipconfig [/allcompartments] [/? | /all |
                                      /renew [adapter] | /release [adapter] |
/renew6 [adapter] | /release6 [adapter] |
                                      /flushdns | /displaydns | /registerdns |
/showclassid adapter |
                                       /setclassid adapter [classid] |
                                       /showclassid6 adapter
                                      /setclassid6 adapter [classid] ]
where
    adapter
                            Connection name
                           (wildcard characters * and ? allowed, see examples)
    Options:
        /?
/all
                            Display this help message
                            Display full configuration information.
                           Release the IPv4 address for the specified adapter.
Release the IPv6 address for the specified adapter.
        /release
        /release6
                           Renew the IPv4 address for the specified adapter.
Renew the IPv6 address for the specified adapter.
        /renew
        /renew6
                            Purges the DNS Resolver cache.
        /flushdns
        /registerdns
                            Refreshes all DHCP leases and re-registers DNS names
                            Display the contents of the DNS Resolver Cache.
        /displaydns
                            Displays all the dhcp class IDs allowed for adapter.
        /showclassid
        /setclassid
                            Modifies the dhcp class id.
                            Displays all the IPv6 DHCP class IDs allowed for adapter
        /showclassid6
                            Modifies the IPv6 DHCP class id.
        /setclassid6
The default is to display only the IP address, subnet mask and
default gateway for each adapter bound to TCP/IP.
For Release and Renew, if no adapter name is specified, then the IP address
leases for all adapters bound to TCP/IP will be released or renewed.
For Setclassid and Setclassid6, if no ClassId is specified, then the ClassId is
 removed.
Examples:
     > ipconfig
                                           ... Show information
     > ipconfig /all
                                           ... Show detailed information
    > ipconfig /renew
> ipconfig /renew EL*
                                           ... renew all adapters
... renew any connection that has its
                                               name starting with EL
                                           ... release all matching connections,
eg. "Wired Ethernet Connection 1" or
"Wired Ethernet Connection 2"
    > ipconfig /release *Con*
    > ipconfig /allcompartments
                                           ... Show information about all
                                                compartments
     > ipconfig /allcompartments /all ... Show detailed information about all
                                                compartments
H:\>
```

H:\>

```
×
Command Prompt
H:\>ipconfig /all
Windows IP Configuration
               . . . . . . . : CLARK-MAINSTAY
 Host Name . . .
  Primary Dns Suffix . . . . . . : mss.local
 Hybrid
  WINS Proxy Enabled. . . . . . . . . No
                     . . : mss.local
 DNS Suffix Search List. .
Ethernet adapter Local Area Connection:
 Connection-specific DNS Suffix . : mss.local
 H:\>
```

### ACTIVITY 2C DATA:

The ping tests to the assorted Domains resulted in similar results. The -n 10 command allows a user to specify how many ping tests are run before stopping. If ping -n is used without a number following it, a continuous ping will be run, this can be useful for testing to see if a connection is not stable, but still online. I did not see any large fluctuations in my tests with ms delays. They were all very consistent and well within a healthy range, which, in my opinion is anything under 50ms. This varies depending on the type of network set up, and whether or not delays are important such as live video feeds, etc. None of these tests involved changing the number of bytes of data sent for the ping tests, I have actually never tried adjusting that and will look into it this weekend to find out more.

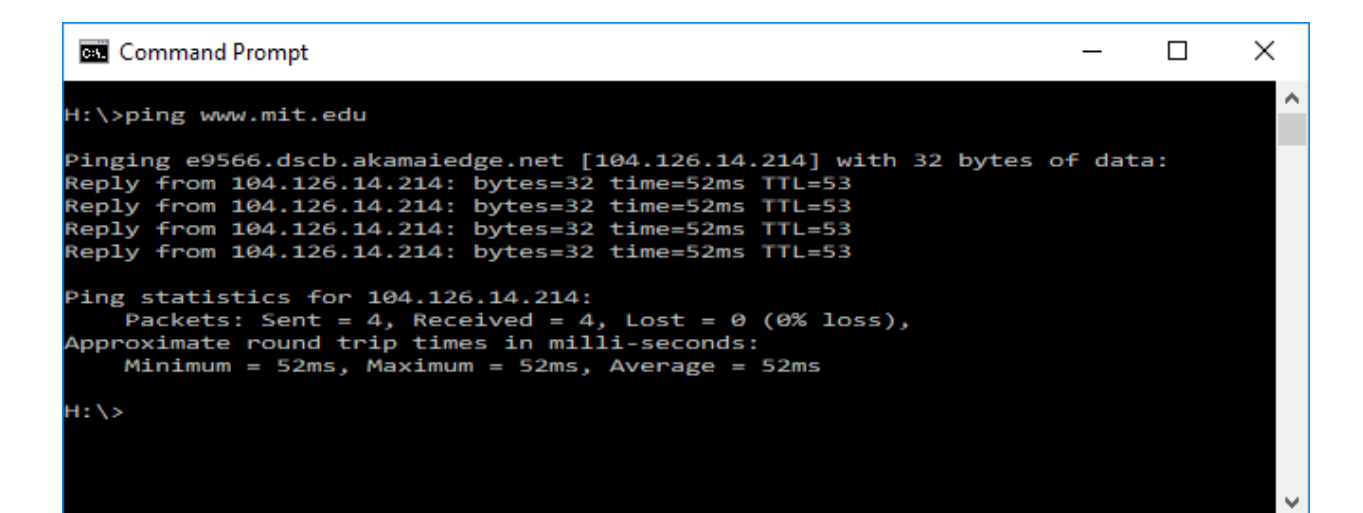

```
\times
 Command Prompt
                                                                                                   ~
H:\>ping -n 10 www.mit.edu
Pinging e9566.dscb.akamaiedge.net [104.126.14.214] with 32 bytes of data:
Reply from 104.126.14.214: bytes=32 time=52ms TTL=53
Reply from 104.126.14.214: bytes=32 time=52ms TTL=53
Reply from 104.126.14.214: bytes=32 time=52ms TTL=53
Reply from 104.126.14.214: bytes=32 time=52ms TTL=53
Reply from 104.126.14.214: bytes=32 time=52ms TTL=53
Reply from 104.126.14.214: bytes=32 time=52ms TTL=53
Reply from 104.126.14.214: bytes=32 time=53ms TTL=53
Reply from 104.126.14.214: bytes=32 time=52ms TTL=53
Reply from 104.126.14.214: bytes=32 time=52ms TTL=53
Reply from 104.126.14.214: bytes=32 time=52ms TTL=53
Ping statistics for 104.126.14.214:
Packets: Sent = 10, Received = 10, Lost = 0 (0% loss),
Approximate round trip times in milli-seconds:
    Minimum = 52ms, Maximum = 53ms, Average = 52ms
H:\>
```

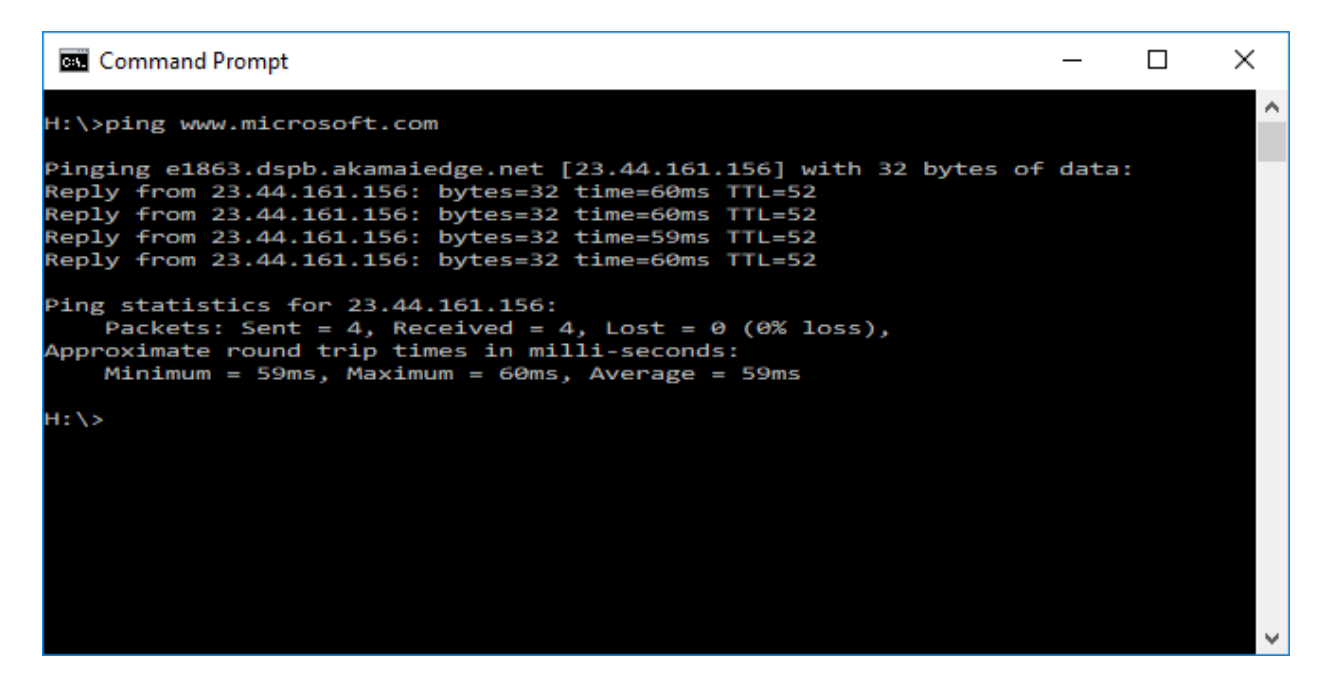

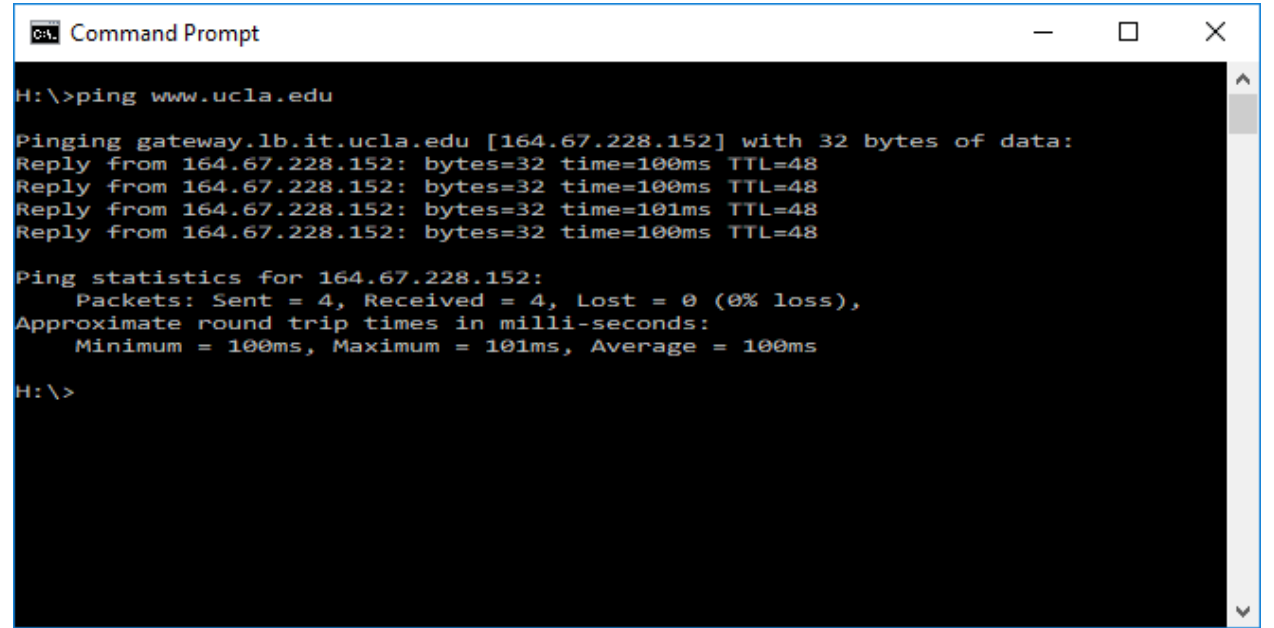

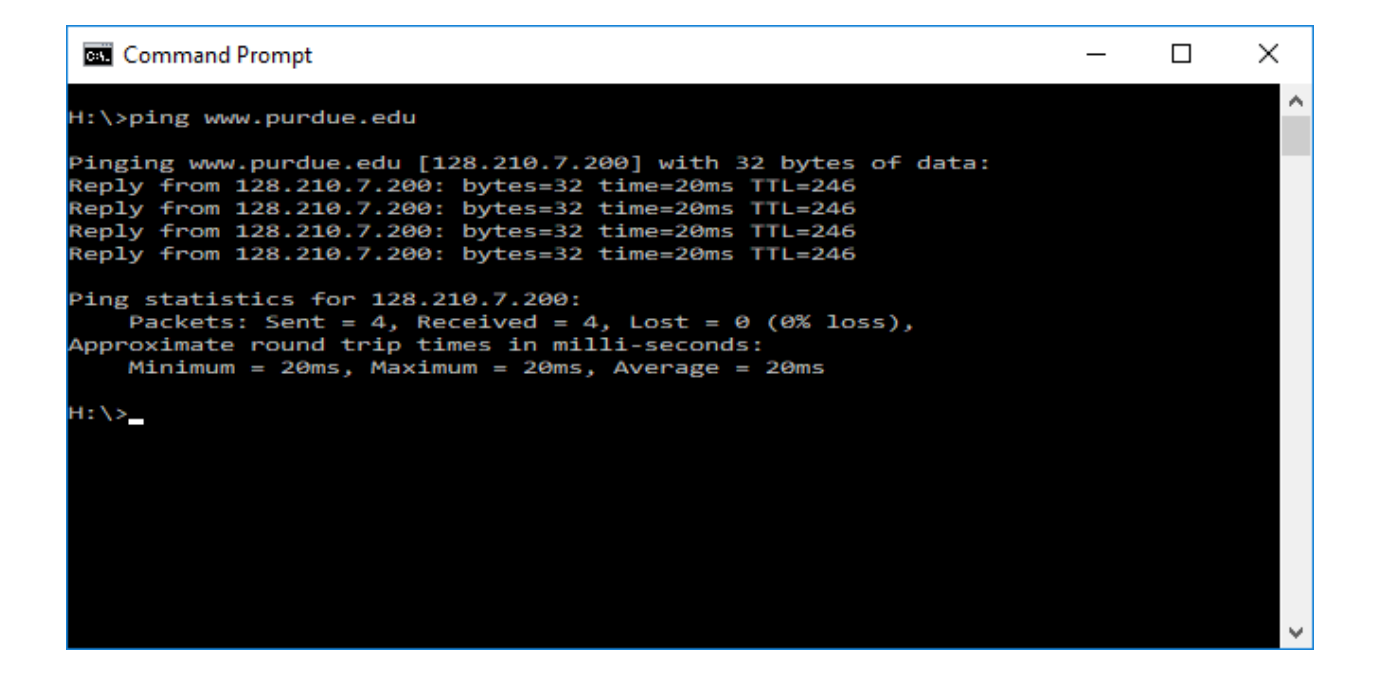

### ACTIVITY 2D DATA:

The "arp" command stands for Address Resolution Protocol. This command displays all local physical connection MAC addresses. This also states the types, whether dynamic or static. It is very useful when trying to find specific devices since MAC (physical addresses) are typically static.

| Command Prompt          |                                |         | _ | × |
|-------------------------|--------------------------------|---------|---|---|
| H:\>arp -a              |                                |         |   | ^ |
| Interface: 10.250.1.149 | Øxd                            |         |   |   |
| Internet Address        | Physical Address               | Туре    |   |   |
| 10.250.1.1              | b0-b2-dc-70-a9-55              | dynamic |   |   |
| 10.250.1.33             | 18-68-cb-0d-70-b1              | dynamic |   |   |
| 10.250.1.39             | a4-14-37-fe-9a-e5              | dynamic |   |   |
| 10.250.1.40             | a4-14-37-2e-a4-46              | dynamic |   |   |
| 10.250.1.41             | bc-ad-28-35-d7-1f              | dynamic |   |   |
| 10.250.1.44             | a4-14-37-7b-8d-08              | dynamic |   |   |
| 10.250.1.45             | bc-ad-28-35-d5- <del>f</del> 5 | dynamic |   |   |
| 10.250.1.46             | a4-14-37-fe-9a-e3              | dynamic |   |   |
| 10.250.1.55             | 00-90-a9-e5-eb-1d              | dynamic |   |   |
| 10.250.1.60             | fc-3f-db-c1-52-74              | dynamic |   |   |
| 10.250.1.61             | 30-f7-72-53-ee-d6              | dynamic |   |   |
| 10.250.1.82             | 00-15-65-9a-47-19              | dynamic |   |   |
| 10.250.1.100            | f4-f5-d8-a7-f4-ae              | dynamic |   |   |
| 10.250.1.102            | cc-95-d7-50-9c-b1              | dynamic |   |   |
| 10.250.1.104            | 50-63-13-c4-02-b6              | dynamic |   |   |
| 10.250.1.112            | b8-27-eb-cd-41-bf              | dynamic |   |   |
| 10.250.1.116            | a4-8d-3b-c0-29-a6              | dynamic |   |   |
| 10.250.1.124            | 4c-0b-be-0e-fb-5a              | dynamic |   |   |
| 10.250.1.126            | 1c-91-48-74-24-5b              | dynamic |   |   |
| 10.250.1.127            | 60-14-b3-7c-bd-35              | dynamic |   |   |
| 10.250.1.128            | bc-83-85-20-cd-79              | dynamic |   |   |
| 10.250.1.129            | 1c-1b-0d-63-50-3d              | dynamic |   |   |
| 10.250.1.130            | 60-14-b3-7c-bc-c9              | dynamic |   |   |
| 10.250.1.132            | f4-f5-d8-0f-c2-02              | dynamic |   |   |
| 10.250.1.133            | 1c-1e-e3-c0-90-8e              | dynamic |   |   |
| 10.250.1.137            | +4-+5-d8-a7-+3-5e              | dynamic |   |   |
| 10.250.1.138            | c0-33-5e-0t-1a-89              | dynamic |   |   |
| 10.250.1.141            | 4c-0b-be-2d-7d-b8              | dynamic |   |   |
| 10.250.1.146            | 64-ae-20-d1-ce-0a              | dynamic |   |   |
| 10.250.1.147            | +4-60-04-20-7a-1a              | dynamic |   |   |
| 10.250.1.152            | 60-43-CD-77-97-85              | dynamic |   |   |
| 10.250.1.155            | TC-dd-14-94-55-0C              | dynamic |   |   |
| 10.250.1.159            |                                | dynamic |   |   |
| 10.250.1.101            | fc-pp-14-c2-8p-d2              | dynamic |   |   |
| 10 250 1 173            | h8-97-5a-3h-92-1f              | dynamic |   |   |
| 10.250.1.179            | 74-d4-35-5f-0c-ae              | dynamic |   |   |
| 10.250.1.202            | 00-15-5d-01-b8-01              | dynamic |   |   |
| 10.250.1.221            | 00-15-5d-01-8e-00              | dynamic |   |   |
| 10.250.1.222            | 00-15-5d-01-b8-14              | dynamic |   |   |
| 10.250.1.223            | 00-15-5d-01-b8-12              | dynamic |   |   |
| 10.250.1.224            | 00-15-5d-01-fb-00              | dvnamic |   |   |
| 10.250.1.227            | 00-15-5d-01-8e-03              | dvnamic |   |   |
| 10.250.1.248            | d4-be-d9-d1-20-08              | dynamic |   |   |
| 10.250.1.250            | 00-25-90-fc-d7-8a              | dynamic |   |   |
| 10.250.1.255            | <del>FF-FF-FF-FF-FF-FF</del>   | static  |   |   |
| 169.254.211.135         | b4-ae-2b-dc-94-c9              | dynamic |   |   |
| 224.0.0.2               | 01-00-5e-00-00-02              | static  |   |   |
| 224.0.0.22              | 01-00-5e-00-00-16              | static  |   |   |
| 224.0.0.251             | 01-00-5e-00-00-fb              | static  |   |   |
| 224.0.0.252             | 01-00-5e-00-00-fc              | static  |   |   |
| 239.255.255.250         | 01-00-5e-7f-ff-fa              | static  |   |   |
| 255.255.255.255         | ff-ff-ff-ff-ff-ff              | static  |   |   |
|                         |                                |         |   |   |

~

H:\>

#### **ACTIVITY 2E DATA:**

The route commands display both the virtual and physical NIC's on the PC as well as the active routing tables of the machine the command was run on. You can choose whether or not to define IPV6 and IPV4 by using -4 or -6 at the end of the command.

```
Command Prompt
                                                                                                                            \times
                                                                                                                                          ~
H:\>route
Manipulates network routing tables.
ROUTE [-f] [-p] [-4|-6] command [destination]
[MASK netmask] [gateway] [METRIC metric] [IF interface]
                         Clears the routing tables of all gateway entries. If this is
used in conjunction with one of the commands, the tables are
cleared prior to running the command.
   - <del>f</del>
                                                                                                                If this is
                         When used with the ADD command, makes a route persistent across
boots of the system. By default, routes are not preserved
when the system is restarted. Ignored for all other commands,
   -p
                         which always affect the appropriate persistent routes.
   -4
                         Force using IPv4.
   -6
                         Force using IPv6.
   command
                         One of these:
                            PRINT
                                            Prints a route
                             ADD
                                              Adds
                                                          a route
                            DELETE
                                             Deletes a route
Modifies an existing route
                         Specifies the host.
   destination
                         Specifies the host.
Specifies that the next parameter is the 'netmask' value.
Specifies a subnet mask value for this route entry.
If not specified, it defaults to 255.255.255.255.
Specifies gateway.
the interface number for the specified route.
specifies the metric, ie. cost for the destination.
   MASK
   netmask
   gateway
   interface
   METRIC
All symbolic names used for destination are looked up in the network database
file NETWORKS. The symbolic names for gateway are looked up in the host name
file NETWORKS. The s
database file HOSTS.
          command is PRINT or DELETE. Destination or gateway can be a wildcard,
ard is specified as a star '*'), or the gateway argument may be omitted.
(wildcard is specified as a star
If Dest contains a * or ?, it is treated as a shell pattern, and only
matching destination routes are printed. The '*' matches any string,
and '?' matches any one char. Examples: 157.*.1, 157.*, 127.*, *224*.
If
and
Pattern match is only allowed in PRINT command.
Diagnostic Notes:
 lagnostic Notes:
Invalid MASK generates an error, that is when (DEST & MASK) != DEST.
Example> route ADD 157.0.0.0 MASK 155.0.0.0 157.55.80.1 IF 1
The route addition failed: The specified mask parameter is invalid.
(Destination & Mask) != Destination.
Examples:
       > route PRINT
      > route PRINT -4
> route PRINT -6
       > route PRINT 157*
                                                      .... Only prints those matching 157*
      Interface'
          If IF is not given, it tries to find the best interface for a given
      gateway.
> route ADD 3ffe::/32 3ffe::1
      > route CHANGE 157.0.0.0 MASK 255.0.0.0 157.55.80.5 METRIC 2 IF 2
          CHANGE is used to modify gateway and/or metric only.
        route DELETE 157.0.0.0
route DELETE 3ffe::/32
```

H:\>

| Command Prompt                                                                                                    |                                                                      |                                                                                                    | _                                                                                                    | . 🗆                                                           | × |
|----------------------------------------------------------------------------------------------------|----------------------------------------------------------------------|----------------------------------------------------------------------------------------------------|----------------------------------------------------------------------------------------------------|---------------------------------------------------------------|---|
| H:\>route print                                                                                                    |                                                                      |                                                                                                    |                                                                                                    |                                                               | ~ |
| Interface List<br>1340 8d 5c 43 0<br>1                                                                                                    | 7 94Realt                                                            | ek PCIe GBE Fami<br>are Loopback Inte                                                                                    | ly Controller<br>erface 1                                                                                                    |                                                               |   |
| IPv4 Route Table                                                                                                    |                                                                      |                                                                                                    |                                                                                                    |                                                               |   |
| Active Routes:                                                                                                    |                                                                      |                                                                                                    |                                                                                                    |                                                               |   |
| Active Routes:<br>Network Destination<br>0.0.0.0<br>10.250.1.0<br>10.250.1.149<br>10.250.1.255<br>127.0.0.0<br>127.0.0.1<br>127.255.255.255<br>224.0.0.0<br>255.255.255.255<br>255.255.255.255<br>========== | Netmask<br>0.0.0.0<br>255.255.255.255<br>255.255.255.255<br>255.255. | Gateway<br>10.250.1.1<br>On-link<br>On-link<br>On-link<br>On-link<br>On-link<br>On-link<br>On-link<br>On-link<br>On-link | Interface<br>10.250.1.149<br>10.250.1.149<br>10.250.1.149<br>10.250.1.149<br>127.0.0.1<br>127.0.0.1<br>127.0.0.1<br>10.250.1.149<br>127.0.0.1<br>10.250.1.149 | Metric<br>25<br>281<br>281<br>331<br>331<br>331<br>281<br>281 |   |
| 1PV6 KOUTE TADIE                                                                                                    |                                                                      |                                                                                                    |                                                                                                    |                                                               |   |
| Active Routes:<br>If Metric Network<br>1 331 ::1/128<br>13 281 fe80::/6<br>13 281 fe80::30<br>1 331 ff00::/8<br>13 281 ff00::/8                                                                              | Destination<br>4<br>9d:7139:3e03:ff8                                 | Gateway<br>On-link<br>On-link<br>55/128<br>On-link<br>On-link<br>On-link                                                 |                                                                                                    |                                                               |   |
| None                                                                                                    |                                                                      |                                                                                                    |                                                                                                    |                                                               |   |
| H:\>                                                                                                    |                                                                      |                                                                                                    |                                                                                                    |                                                               |   |

v

|      | Command | Dromot |
|------|---------|--------|
| 0.01 | Commanu | Prompt |

| Command Prompt                         |                 |                  |              |        | ~ |
|----------------------------------------|-----------------|------------------|--------------|--------|---|
| H:\>route print -4                     |                 |                  |              |        | ^ |
| Interface list                         |                 |                  |              |        |   |
| 13 40 8d 5c 43                         | 07 94 Realtek   | PCTA GRE Eamily  | Controller   |        |   |
| 1                                      | Softwar         | e Loopback Inter | Face 1       |        |   |
|                                        |                 |                  |              |        |   |
|                                        |                 |                  |              |        |   |
| IPv4 Route Table                       |                 |                  |              |        |   |
| Active Routes:                         |                 |                  |              |        |   |
| Network Destinatio                     | on Netmask      | Gateway          | Interface    | Metric |   |
| 0.0.0                                  | 0.0.0           | 10.250.1.1       | 10.250.1.149 | 25     |   |
| 10.250.1.0                             | 255.255.255.0   | On-link          | 10.250.1.149 | 281    |   |
| 10.250.1.149                           | 255.255.255.255 | On-link          | 10.250.1.149 | 281    |   |
| 10.250.1.255                           | 255.255.255.255 | On-link          | 10.250.1.149 | 281    |   |
| 127.0.0.0                              | 255.0.0.0       | On-link          | 127.0.0.1    | 331    |   |
| 127.0.0.1                              | 255.255.255.255 | On-link          | 127.0.0.1    | 331    |   |
| 127.255.255.255                        | 255.255.255.255 | On-link          | 127.0.0.1    | 331    |   |
| 224.0.0.0                              | 240.0.0.0       | On-link          | 127.0.0.1    | 331    |   |
| 224.0.0.0                              | 240.0.0.0       | On-link          | 10.250.1.149 | 281    |   |
| 255.255.255.255                        | 255.255.255.255 | On-link          | 127.0.0.1    | 331    |   |
| 255.255.255.255                        | 255.255.255.255 | On-link          | 10.250.1.149 | 281    |   |
| ====================================== |                 |                  |              |        |   |
| None                                   |                 |                  |              |        |   |
| HILL                                   |                 |                  |              |        |   |
|                                        |                 |                  |              |        |   |
|                                        |                 |                  |              |        | ~ |

 $\sim$ 

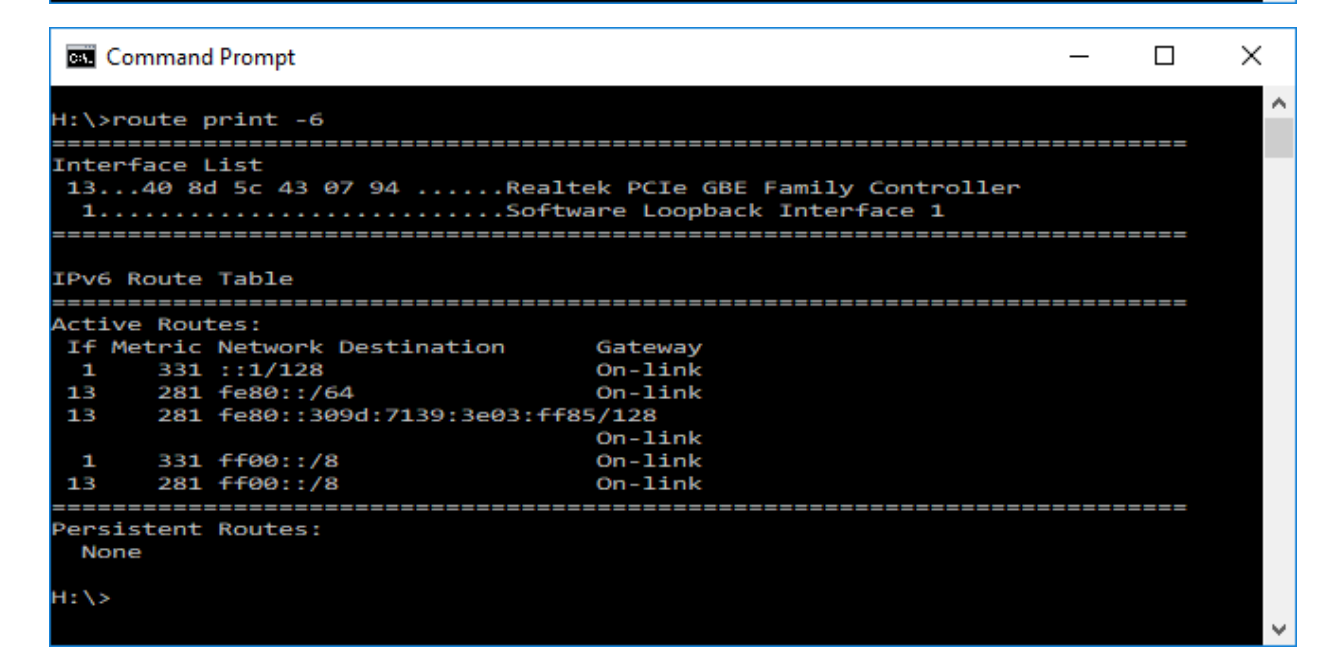

#### **ACTIVITY 2F DATA:**

The "tracert" command is used to define which route packets use in transit from the local system to the defined remote system. I noticed that the www.Microsoft.edu address time out because it is not an active Domain since they do not (to my knowledge) operate an educational institute. This is typically a command that is run to see if a website domain is working or not. We use it often at the office at work when a client's website goes down.

```
\times
Command Prompt - tracert www.microsoft.edu
                                                                                         ٨
H:\>tracert www.mit.edu
Tracing route to e9566.dscb.akamaiedge.net [104.89.86.36]
over a maximum of 30 hops:
       <1 ms
                 <1 ms
                           <1 ms
                                   10.250.1.1
  1
                                   static-184-17-158-105.ftwy.in.frontiernet.net [1
       2 ms
                  2 ms
                            2 ms
 2
84.17.158.105]
 з
        1 ms
                  2 ms
                            2 ms
                                   172.76.20.101
  4
       10 ms
                 10 ms
                            9 ms
                                   74.40.4.77
       10 ms
                 10 ms
                                  ae1---0.cbr01.chcg.il.frontiernet.net [74.40.4.1
                           11 ms
42]
      123 ms
                221 ms
                          217 ms
                                   74.43.94.5
                            9 ms
       10 ms
                                  a104-89-86-36.deploy.static.akamaitechnologies.d
                 10 ms
om [104.89.86.36]
Trace complete.
H:\>tracert www.microsoft.edu
Tracing route to www.microsoft.edu [198.105.254.114]
over a maximum of 30 hops:
       <1 ms
                 <1 ms
                           <1 ms
                                   10.250.1.1
  1
                  2 ms
                            2 ms
                                   static-184-17-158-105.ftwy.in.frontiernet.net [1
  2
        2 ms
84.17.158.105]
                  1 ms
                            1 ms
        2 ms
                                   172.76.20.101
       10 ms
                  9 ms
                                   74.40.4.77
                           10 ms
                                   ae1---0.cbr01.chcg.il.frontiernet.net [74.40.4.1
                            9 ms
 5
       10 ms
                  9 ms
42]
  6
       14 ms
                 23 ms
                           23 ms
                                   10gigabitethernet4-1.core1.chi1.he.NET [206.223.
119.37]
       51 ms
                 29 ms
                           22 ms
                                   100ge12-1.core1.mci3.he.net [184.105.81.209]
 7
                                   100ge12-1.core1.den1.he.net [184.105.64.49]
100ge12-1.core1.lax2.he.net [184.105.222.113]
 8
       37 ms
                 35 ms
                           38 ms
  9
       90 ms
                 84 ms
                           89 ms
       79 ms
                 78 ms
                                  xerocole-inc.gigabitethernet2-9.core1.lax2.he.ne
 10
                           95 ms
 [64.62.133.170]
                            ÷
 11
                                   Request timed out.
                  *
                                  Request timed out.
Request timed out.
12
        ÷
                  ÷
                                   Request timed out.
 14
                            ÷
 15
        ÷
```

| C:5.       | Com         | mar         | nd Prom         | ot         |                    |              |               | - 🗆 X                                                          |   |
|------------|-------------|-------------|-----------------|------------|--------------------|--------------|---------------|----------------------------------------------------------------|---|
| Mic<br>(c) | rosc<br>201 | oft<br>L7 M | Windo<br>Micros | ws<br>oft  | [Versid<br>Corpor  | on 1<br>rati | 10.0.<br>ion. | .15063]<br>All rights reserved.                                | ^ |
| н:\        | >tra        | icer        | rt www          | .pu        | rdue.ed            | du           |               |                                                                |   |
| Tra<br>ove | cing<br>r a | g ro<br>max | oute t<br>kimum | ow<br>of   | ww.puro<br>30 hops | due.<br>s:   | .edu          | [128.210.7.200]                                                |   |
| 1          |             | <1          | ms              | <1         | ms                 | <1           | ms            | 10.250.1.1                                                     |   |
| 84         | 17 1        | 58          | 1051            | ~          | ms                 | 1            | шъ            | static-184-17-198-105. Htwy. in. Frontiernet. net [1           |   |
| 3          |             | 1           | ms              | 2          | ms                 | 1            | ms            | 172.76.20.101                                                  |   |
| 4          |             | 10          | ms              | 10         | ms                 | 10           | ms            | 74.40.4.77                                                     |   |
| 5          |             | 10          | ms              | 10         | ms                 | 9            | ms            | ae10.cbr01.chcg.il.frontiernet.net [74.40.4.1                  |   |
| 42]<br>6   |             | 10          | ms              | 10         | ms                 | 10           | ms            | eq-exchange.tr01-chcgil01.transitrail.NET [206.2               |   |
| 23.        | 119.        | 116         | 5]              |            |                    |              |               |                                                                |   |
| 7<br>5.1   | 83.5        | 9<br>;]     | ms              | 10         | ms                 | 10           | ms            | et-2-3-0.212.rtsw.chic.net.internet2.edu [149.16               |   |
| 8          |             | 11          | ms              | 10         | ms                 | 10           | ms            | et-2-0-0.212.rtr2.chic.indiana.gigapop.net [149.               |   |
| 165        | .183        | .4          | ]               |            |                    |              |               |                                                                |   |
| 9<br>[1    | 92.5        | 14          | ms<br>0.82]     | 15         | ms                 | 14           | ms            | indiana-gigapop-ctc-internet-151.tcom.purdue.edu               |   |
| 10         |             | 19          | ms              | 18         | ms                 | 37           | ms            | tel-210-c9006-01-te0-0-0-0-151.tcom.purdue.edu [               |   |
| 192        | .5.4        | 21          | ms              | 20         | ms                 | 21           | ms            | itap-dc-core-vss-01-te2-3-1.tcom.purdue.edu [192               |   |
| .5.<br>12  | 40.9        | 90 J<br>20  | ms              | 21         | ms                 | 20           | ms            | 128.210.7.200                                                  |   |
| Tra        | ice d       | omp         | plete.          |            |                    |              |               |                                                                |   |
| н:\        | >tra        | icer        | rt www          | .iu        | .edu               |              |               |                                                                |   |
| _          |             |             |                 |            |                    |              |               |                                                                |   |
| Tra<br>ove | cing<br>r a | g ro<br>max | sute t<br>kimum | ow.<br>of: | ww.1u.e<br>30 hops | edu<br>s:    | [129          | 9.79.78.188]                                                   |   |
| -          |             | - 1         | -               | -11        |                    | - 1          | -             | 10.250.1.1                                                     |   |
| 1          |             | <1          | ms              | <1         | ms                 | <1           | ms            | 10.250.1.1<br>static_184_17_158_105 ftww in frontiernet net [1 |   |
| 84.        | 17.1        | 58          | .1051           | -          | 111.5              | -            | 1113          | static-184-17-158-105.1twy.in.inontiennet.net [1               |   |
| 3          |             | 1           | ms              | 1          | ms                 | 2            | ms            | 172.76.20.101                                                  |   |
| 4          |             | 10          | ms              | 10         | ms                 | 10           | ms            | 74.40.4.77                                                     |   |
| 5          |             | 10          | ms              | 10         | ms                 | 10           | ms            | ae10.cbr01.chcg.il.frontiernet.net [74.40.4.1                  |   |
| 42]        |             |             |                 |            |                    |              |               |                                                                |   |
| 6<br>7]    |             | 46          | ms              | 38         | ms                 | 54           | ms            | equinix-exchange.chi-2.wiscnet.NET [206.223.119.               |   |
| 7          | 961         | 15          | ms              | 14         | ms                 | 15           | ms            | ae-1.2247.rtr.ictc.indiana.gigapop.net [149.165.               |   |
| 8          | .69]        | 15          | ms              | 15         | ms                 | 28           | ms            | ae-4.12.rtr.ll.indiana.gigapop.net [149.165.183.               |   |
| 13]<br>9   |             | 16          | ms              | 15         | ms                 | 15           | ms            | tge-1-2.12.br.hper.net.uits.iu.edu [149.165.183.               |   |
| 14]        |             | 21          | me              | 20         | me                 | 21           | me            | ac 22 022 den2 blde not wite in odu [124 e0 a ta               |   |
| 9]         |             | 21          | ms              | 20         | ms                 | 21           | ms            | ae-33.952.ucr3.biuc.net.uits.iu.edu [134.68.3.12               |   |
| 11         |             | 16          | ms              | 15         | ms                 | 16           | ms            | zeus2-iu.gateway.indiana.edu [129.79.78.188]                   |   |
| Tra        | ce c        | omp         | plete.          |            |                    |              |               |                                                                |   |

H:\>

v

### **CONCLUSION:**

This was a useful lab to introduce people to the basics of the command prompt. It shows people how to get vital information about devices on a network as well as the routing tables and physical addresses currently in use. Some of these commands I use on a weekly basis when clients are having trouble connecting or loading webpages as well for issues with connectivity to servers or ipsec tunnels.

To recap on what was covered, the "netstat" command allows for viewing of networking information and monitor TCP/IP network activity. The "ipconfig" command allows for a great number of useful operations involving setting, releasing, renew, and assessing the IP addresses of devices on the network. The "ping" command allows one to assess delay times, and connectivity to remote addresses and domains. The "route" command displays routing tables and is useful when troubleshooting and ensuring efficiency on the network. The "tracert" commands tells you which route specific packets are taking from a host to a destination.

### **QUESTIONS/COMMENTS:**

I intend to delve a little deeper into the command prompt this weekend to get a further grasp of all that it can do. I had not run the netstat commands in quite some time.

## GRADE A+